## **Ilifu Online Training**

#### Oarabile Hope Moloko

Astronomy Support Specialist , IDIA, Department of Astronomy, University of Cape Town, September 2022

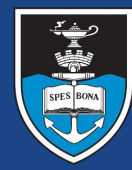

## UNIVERSITY OF CAPE TOWN

Inter-University Institute for Data Intensive Astronomy

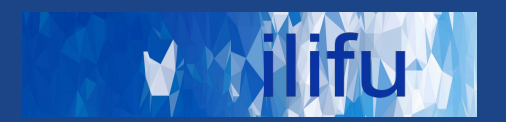

#### Job scheduling & cluster management tool

- Framework : Login node & Compute nodes
- Login node
  - Accessed via ssh ( \$ ssh <username>@slurm.ilifu.ac.za )
  - Submit jobs and manage work directories

#### • Compute nodes

- Where processes/code runs
- via Singularity Containers

#### • Partitions (1 node = 32 CPUs, 232 GB RAM)

| Main partition | Jupyter Spawner |
|----------------|-----------------|
| ~80 nodes      | 12 nodes        |

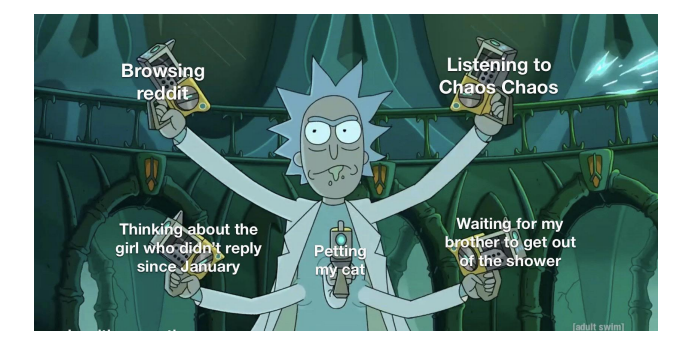

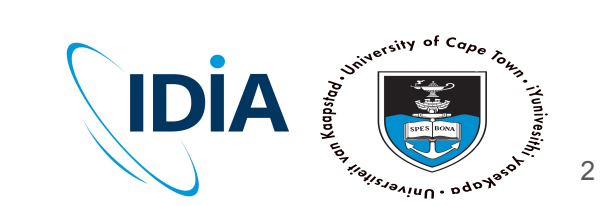

## SLURM <u>http://docs.ilifu.ac.za/#/getting\_started/submit\_job\_slurm</u>

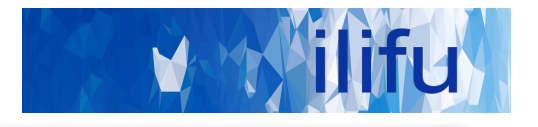

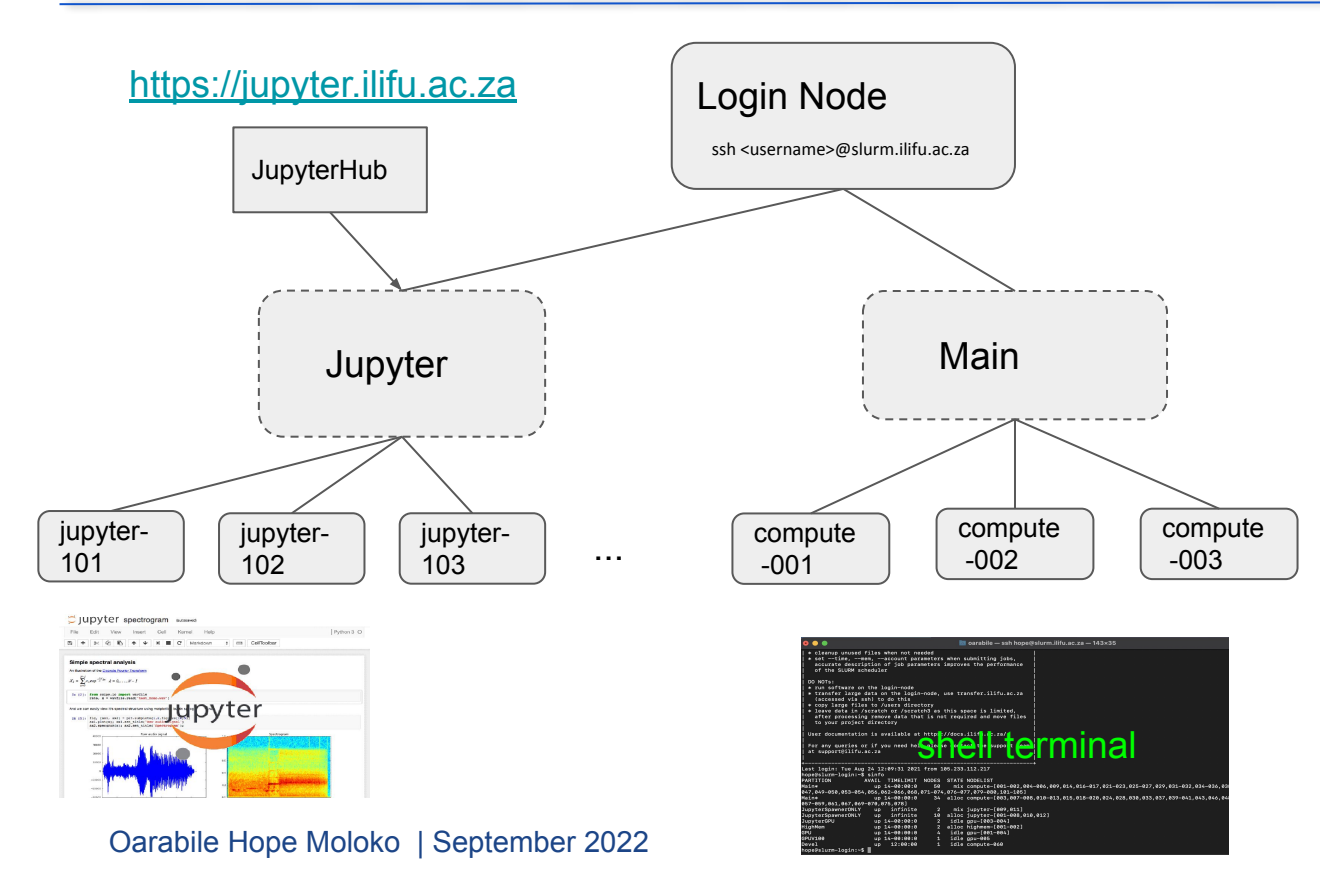

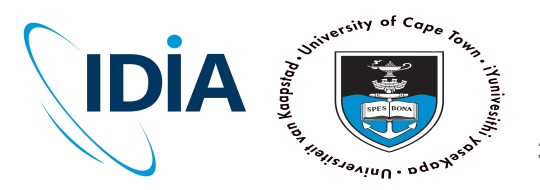

. . .

3

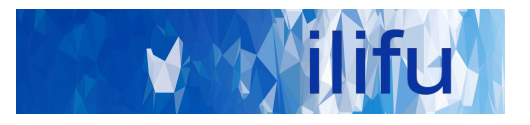

\$ sinfo  $\rightarrow$  shows partitions and resources

 $\Rightarrow$  squeue  $\rightarrow$  shows all jobs in SLURM queue

 $squeue -u SUSER \rightarrow shows your jobs$ 

\$ sbatch slurm\_job\_script.sh  $\rightarrow$  submit job to SLURM

\$ sbatch --help  $\rightarrow$  info. on job submission parameters

 $scancel < jobid > \rightarrow cancel running/pending job$ 

 $\Rightarrow$  shows status of recent completed or running jobs

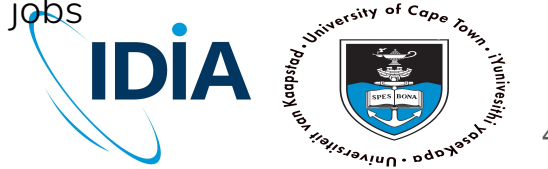

## SLURM - running a job

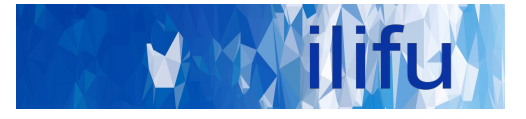

\$ cat slurm job script.sh

#!/bin/bash

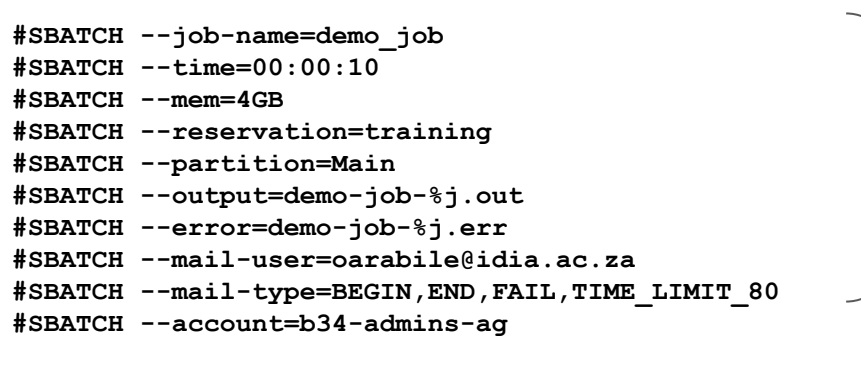

echo "Running demo job"

container

singularity exec

/idia/software/containers/python-3.6.img

\$ sbatch slurm job script.sh # submit job to SLURM queue

Oarabile Hope Moloko | September 2022

Describe job parameters / resources

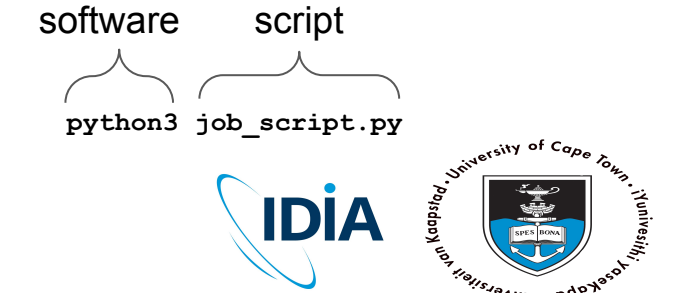

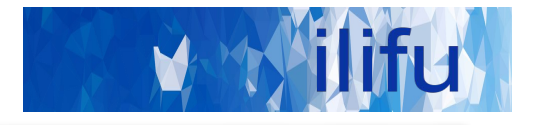

## **DEMO TIME!**

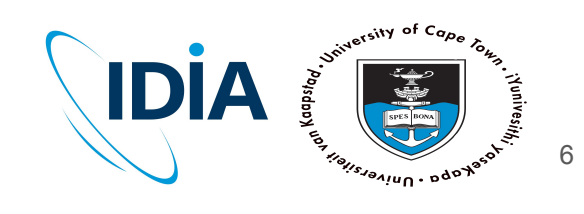

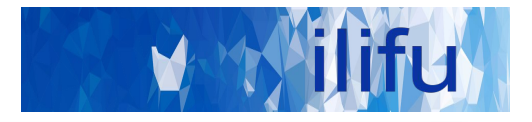

\$ cat slurm\_job\_script.sh

#!/bin/bash

```
#SBATCH --job-name=demo_job
#SBATCH --time=00:00:10
#SBATCH --mem=4GB
#SBATCH --partition=Main
#SBATCH --output=demo-job-%j.out
#SBATCH --error=demo-job-%j.err
#SBATCH --mail-user=oarabile@idia.ac.za
#SBATCH --mail-type=BEGIN,END,FAIL,TIME_LIMIT_80
#SBATCH --account=b34-admins-ag
```

echo "Running demo job"

module load python
python job\_script.py

\$ sbatch slurm\_job\_script.sh # submit job to SLURM queue

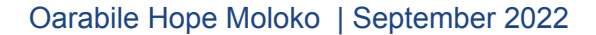

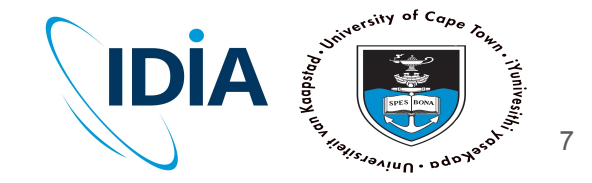

## **SLURM - Use cases**

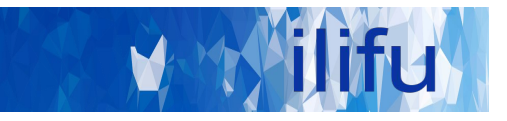

Login node SSH Run SLURM & bash commands cd, mkdir, ls, etc

### Jupyter/Dev. node

Development space New code / workflows / routines Debugging / testing software

#### Main partition Stable, computationally

heavy processing

## HighMem/GPU

For single-high memory jobs that can't be split into multiple jobs for MPI

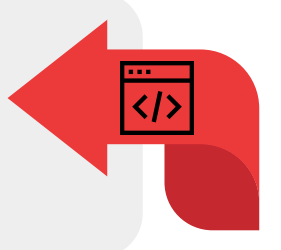

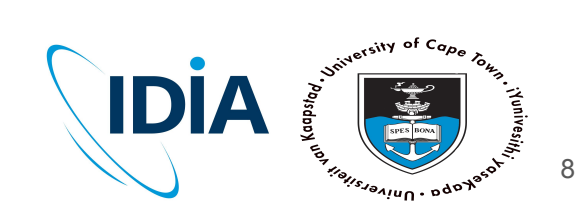

V ilifu

#### Do's :

- Run jobs using sbatch rather than interactive jobs
- Identify job resources requirements:
  - $\circ$   $\:$  No. of nodes and CPUs, amount of RAM and wall-time.
- Remove files that aren't needed
  - /scratch3 folder after data processing is complete
  - Old raw data, temporary products , etc.
- Use Singularity (cannot install software on nodes)
- Use username@transfer.ilifu.ac.za for data transfers

#### Don't:

- Don't run software/heavy processes on login node
- Don't place large files in your home directory (/users)
- Don't transfer using scp/rsync on the login node

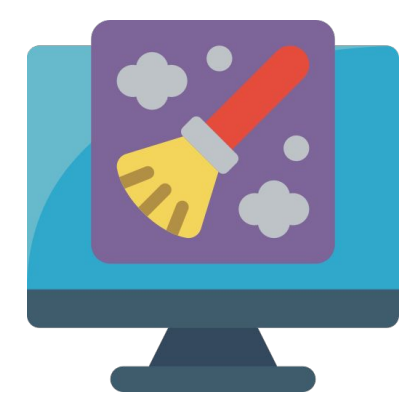

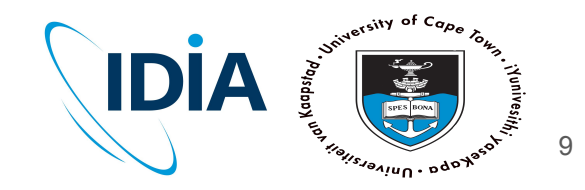

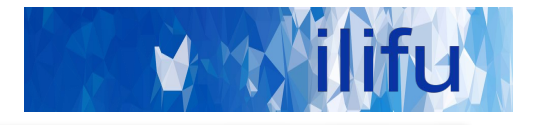

# Thank you!

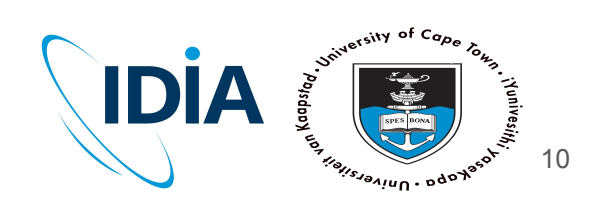